# 令和3年3月19日発表の 大規模事業所等の 支給限度額を超えた場合に関する 調整方法に関しまして

# 株式会社インフォ・テック 令和3年3月24日

## 1.はじめに

今回の改正で、通所介護・通所リハビリテーションの単位数計算について、以下の改正が行われることになりました。

①同一建物減算が適用される場合でも、給付管理上は減算する前の単位数を用いる②大規模型の事業所でも、給付管理上は通常規模型の基本報酬で算定する

しかし支給限度額を超過した場合、この計算方法にのっとってどのように計算するかという点が不明 なままでした。そこで 3/19 日に厚労省より新規資料として『通所介護等の区分支給限度基準額に係る 給付管理の取扱いの留意事項』が発出され、超過した場合の単位数の計算方法が示されました。

ユーザー様(特にケアマネジャー様)には、まずこの新しい計算方法を知っていただき、超過分のサービス回数を把握していただく必要があります。本マニュアルではまず計算方法について説明し、そのう えで介五郎で入力する方法と確認する方法についてご説明いたします。

(参考)

通所介護等の区分支給限度基準額に係る給付管理の取扱いの記載例

https://www.wam.go.jp/gyoseiShiryou-files/documents/2021/031817144449/20210319\_0502.pdf

1. (前提) 通所介護・リハの給付管理単位数について

保険サービス利用の公平性の観点から、通所介護・リハの基本報酬の給付管理上の単位数(=利用者の 支給限度額から引かれる単位数。以後「給付管理単位数」と言います)の計算方法が以下のように変更さ れます。

①同一建物減算が適用される場合でも、給付管理上は減算する前の単位数を用いる(※1)
 ②大規模型の事業所でも、給付管理上は通常規模型の基本報酬で算定する(※2)
 (※1)送迎減算は対象外です。

(※2)通常規模型の基本報酬は大規模型Ⅰ・Ⅱより単位数が少し多くなっています。

この改正によって、請求単位数が変わっていなくても、給付管理上の単位数が上がる可能性があります。限度額いっぱいまでサービスを利用している場合、使用点数が支給限度額を超過してしまう恐れがあるので、4月以降の予定を立てる際はご注意ください。

(イメージ)

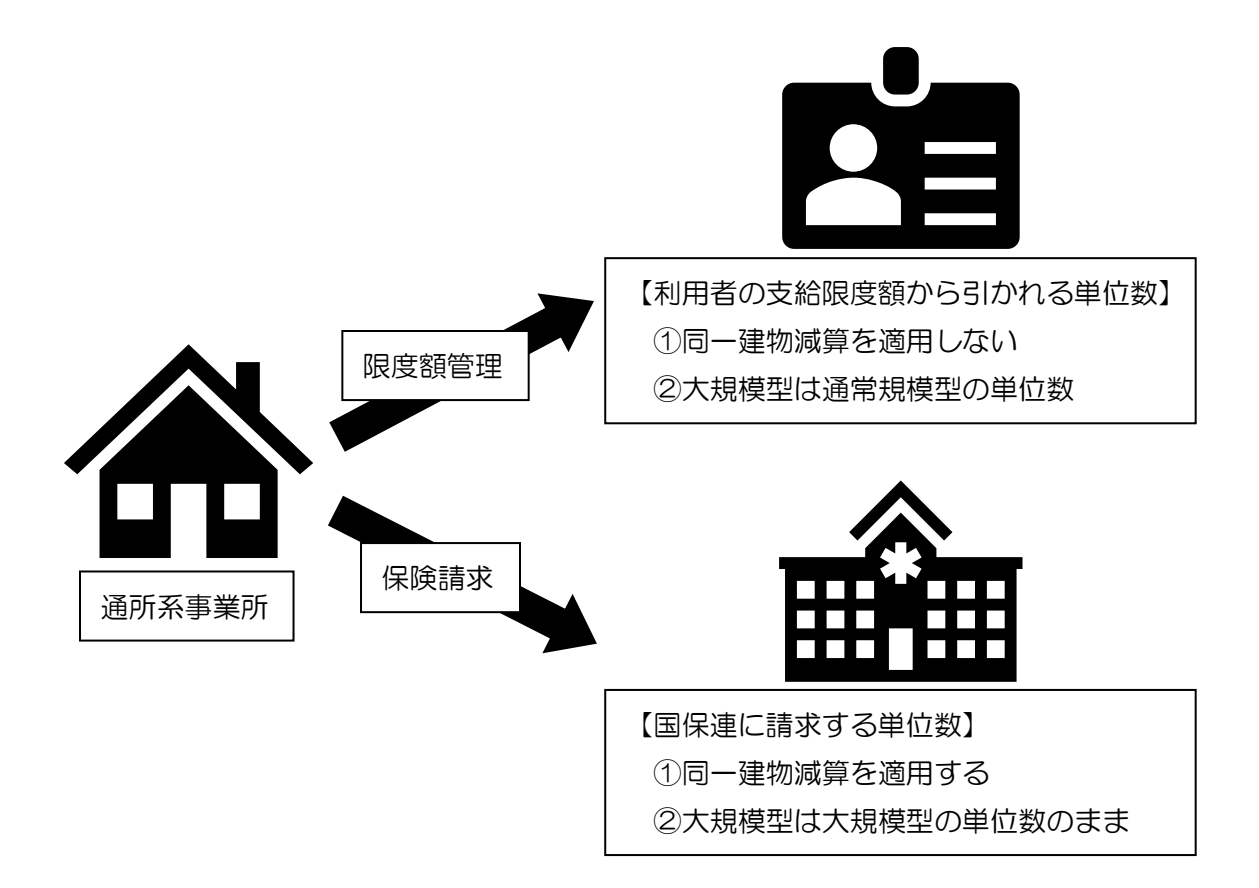

| 10         | ー建物減算を適用した場合の基本報酬                          |            |
|------------|--------------------------------------------|------------|
| (例         | )要介護 5 で同一建物に居住する利用者に 8 時間サービスを提供し、「通所介護   | I 55 (1142 |
|            | 単位)」と「同一建物減算(-94 単位)」を算定する場合の請求単位数と給付管     | 理単位数       |
| <b>◆</b> サ | ービス事業所が実際に請求する単位数 ➡ 【減算適用】 1142 単位−94 単位=- | 1048 単位    |
|            |                                            |            |
|            |                                            |            |
|            | 1048単位                                     | -94 単位     |
| ◆給         | 付管理上の単位数 🌩 【減算を適用しない】 <u>1142 単位</u>       |            |
|            |                                            |            |
|            |                                            |            |
|            |                                            |            |

| ②大規  | 模型の事業所の場合の基本報酬                            |          |
|------|-------------------------------------------|----------|
| (例)  | 要介護3で大規模型通所介護Ⅱの事業所が8時間サービスを提供し、「通所介護Ⅱ     | [53 (826 |
| Ë    | 単位)」を算定する場合の請求単位数と給付管理単位数                 |          |
| ©サ−। | ・ビス事業所が実際に請求する単位数=大規模型Ⅱ(通所介護Ⅲ53)の単位数 ➡ 🧯  | 326単位    |
|      |                                           |          |
|      |                                           | ) 単位     |
| ◎給付約 | 管理上の単位数=通常規模型(通所介護Ⅰ55)の単位数 ➡ <u>896単位</u> |          |
|      |                                           |          |
|      | 896 単位                                    |          |

### 2.大規模型通所介護で限度額を超過した場合の計算方法

通所介護の大規模型事業所で限度額を超過した場合、請求単位数と給付管理単位数に差異があるため、計算ルールがこれまでより複雑になります。4月以降は、下記ルールで計算することになります。

| ①区分支給限度基準額· | ·給付管理単位数で給付管理単位数を適用する上限回数を計算       |  |  |  |  |  |  |
|-------------|------------------------------------|--|--|--|--|--|--|
| ②サービス利用回数が. | 上限回数を超えるかどうか判定                     |  |  |  |  |  |  |
| ③上限回数内の単位数  | は給付管理単位数で計算する                      |  |  |  |  |  |  |
| ④上限回数を超える単  | 立数(全額自己負担分)は請求単位数で計算する             |  |  |  |  |  |  |
| 区分支給限度基準額   | 利用者の1ヶ月あたりの支給限度単位数                 |  |  |  |  |  |  |
| 請求単位数       | サービス事業所の保険請求する単位数                  |  |  |  |  |  |  |
|             | 給付管理を行う上で使用される単位数。給付管理単位数を出すためには   |  |  |  |  |  |  |
| 給付管理単位数     | 「区分支給限度基準額:通常規模型等の単位数(端数切り上げ)」     |  |  |  |  |  |  |
|             | で上限回数を算定し、上限回数を超える分が限度額超過の扱いになる。   |  |  |  |  |  |  |
|             | 給付管理単位数の上限回数を超える分(全額自己負担分)は、請求単位数で |  |  |  |  |  |  |
| 上限凹奴        | 算定                                 |  |  |  |  |  |  |

このルールにもとづいて支給限度額を管理すると、以下の3パターンが想定できます。

(1)請求単位数・給付管理単位数ともに支給限度額を超過していない

(2)請求単位数は超過していないが、給付管理単位数が超過している

(3)請求単位数・給付管理単位数ともに超過している

それぞれのパターンについて、次のページで具体例をそえてご説明します。

【限度額超過時の計算方法】

【前提条件】

①利用者は要介護1(区分支給限度基準額16765単位)

②大規模型通所介護II(サービスコード「通所介護II61(620単位)」」で算定

→給付管理上は通常規模型の単位数(「通所介護 I 61(666 単位)」)で計算

③給付管理単位数を適用する上限回数

16765 単位÷666 単位=25.17… →端数切り上げのため 26 回

(1)請求単位数・給付管理単位数ともに支給限度額を超過していない場合

(例) サービスを 20回利用した場合→どちらも支給限度基準額内

区分支給限度基準額(16765 単位)

①給付管理単位数 666 単位×20 回=13320 単位

1回 666 単位(通所介護I61)

【計算方法】

①給付管理単位数 666 単位×20 回=13320 単位

(2)請求単位数は超過しないが、給付管理単位数が支給限度額を超過している場合

(例) サービスを 26 回利用した場合→請求単位数は支給限度内、給付管理単位数は超過

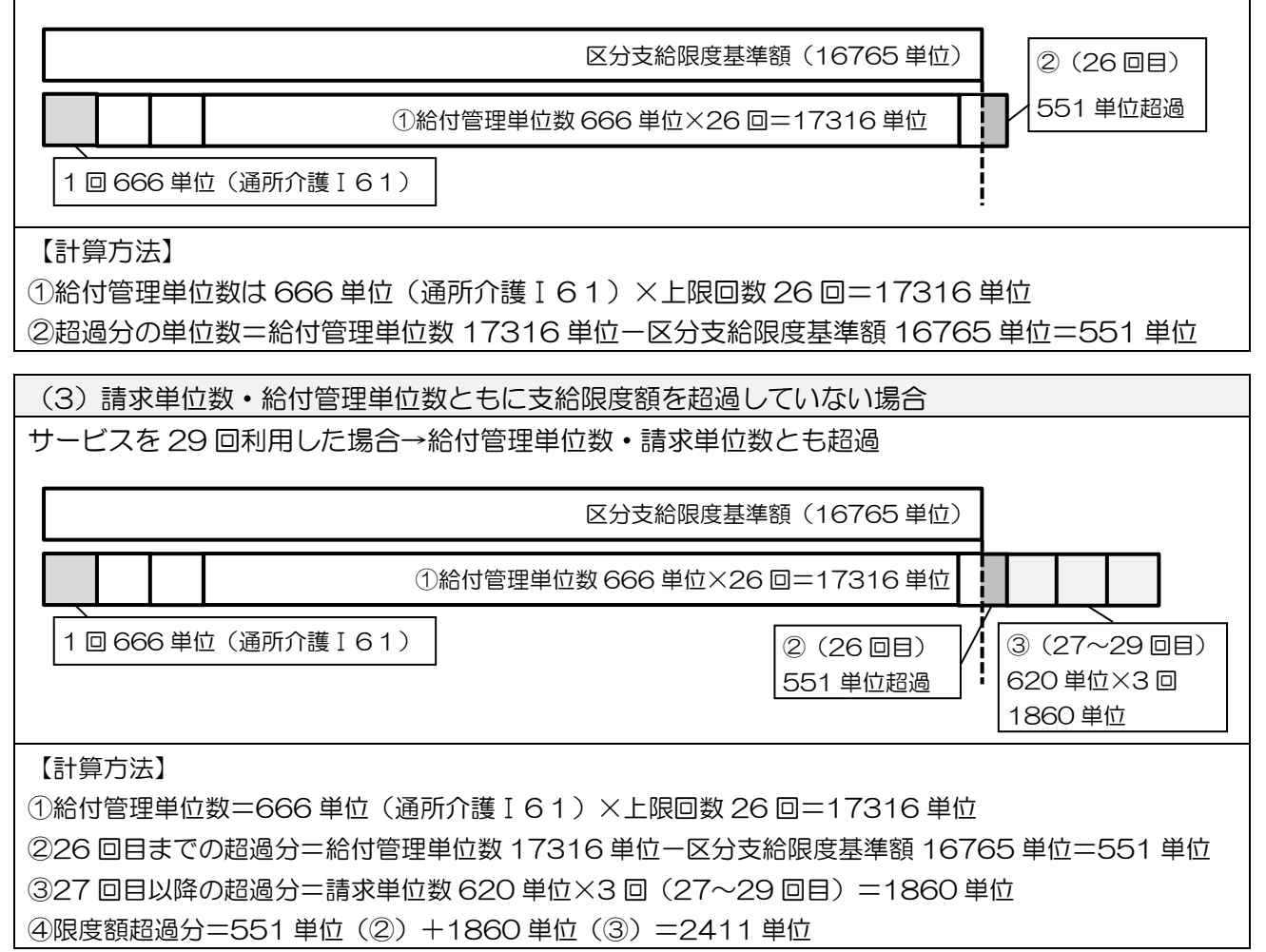

### 3.介五郎での入力方法

介五郎では限度額を超過した回数(※)と超過分の単位数を入力することで、超過分の単位数・金額を 計算することができます。

(※)計算例「(3)請求単位数・給付管理単位数ともに支給限度額を超過していない場合」の27~29 回のことです。

<サービス内容入力>

| 归 サービス内容入力           |                                                        |                                                       |         | ×                                           |
|----------------------|--------------------------------------------------------|-------------------------------------------------------|---------|---------------------------------------------|
| サービス区分               | 1-介護保険                                                 | ~                                                     |         | 確定                                          |
| サービス種類               | 15-通所介護                                                | ~                                                     |         |                                             |
| 事業所名                 | 000007 - インフォ・                                         | テック 通所介護                                              | UDEILE  |                                             |
| 性調準                  | 09:00 ~ 19:00                                          |                                                       |         |                                             |
| nilleite             | 4010 茶店 合種面 6 0                                        |                                                       | 0408474 |                                             |
| サービス名                | 4813-通所が護止りる                                           |                                                       | 848年111 | □ 送迎減算 2                                    |
|                      |                                                        |                                                       | 100%    | □ 入浴 I                                      |
| _                    | a f ha a disada a sha a s                              | L                                                     | 10070   | □ 入浴 Ⅱ                                      |
|                      | 日付は指定しない                                               |                                                       |         | □ 若年性認知症                                    |
|                      | 日月火                                                    | 水木金                                                   |         | □ 同一建物減算<br>□ 由手点表 \ □ (…)                  |
| 1週                   |                                                        |                                                       | 3       | <ul> <li>中重度者ケア(*)</li> <li>可認知会</li> </ul> |
| 2週<br>2週             | $\begin{array}{c c c c c c c c c c c c c c c c c c c $ | <u>7 8 9</u>                                          | 10      | □ #6/402 □ 生活相談昌配置(*)                       |
| 4週                   | 11 12 13 13 13 13 13 13 13 13 13 13 13 13 13           | $\begin{array}{c ccccccccccccccccccccccccccccccccccc$ | 24      |                                             |
| 5週                   | 25 26 27                                               | 28 29 30                                              |         | 新見知道 0-221                                  |
| 6週                   |                                                        |                                                       |         | 延政加昇 0 なび ↓                                 |
|                      | クリア 加                                                  | <b>算自動設定</b> 1回につき                                    | 1日につき   | ※(*)が表示されている加算は<br>事業所合幅上の反映されます            |
|                      |                                                        | 選択                                                    |         | 限度超 1回                                      |
| 請求区分                 | 0-通常 ~ 1回                                              | 2 <u>0</u> 30 <b>40</b>                               | 5回 6回   |                                             |
| Th. #90D9709_09ED_40 | 0_0107_ChDE01001E9D                                    |                                                       |         | 公費適用外                                       |
| LINK:                | sa arot ObbrorogilaD                                   |                                                       |         |                                             |
| サービスコードの情報: 1回       | こつき                                                    |                                                       |         |                                             |

### 各設定項目(関連項目のみ)

| 項目名 | 説明                                      |
|-----|-----------------------------------------|
|     | サービス名に通所介護の大規模型事業所のコードを入力すると表示されます。利用者の |
| 限反但 | 使用点数が限度額を超過する場合、超過したサービスの利用回数を入力します。    |

### <限度を超えたサービス回数の入力方法>

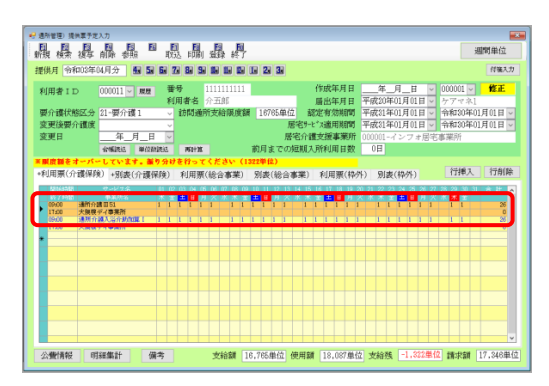

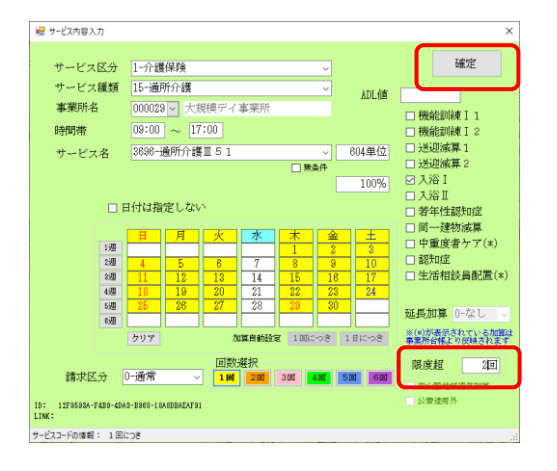

| ✔ 通所管理) 提供要予定入力                                                                                              |
|----------------------------------------------------------------------------------------------------|
| 新田 林安 地名 自動 水田 正式 日期 音發 終了 週期用位                                                                              |
| ###月 今和03年0月分 4-5-5-5-7-8-5-5-0-12 2-3- (##3.#                                                               |
|                                                                                                    |
| 利用者ID 000011 V 課題 音号 111111111 1980年月日 二中二月二日 V 000001 V 配出                                                  |
| 要介護状態区分 21-要介護1 √ 訪問通所支給服度額 16785年位 経営有効期間 平成31年01月01日 √ 令和30年01月01日 √                                       |
| 変更接要介護度 - 居宅サービス適用期間 平成31年01月01日 - 令和30年01月01日 -                                                             |
| 変更日年_月_日 マ 居宅介護支援事業所 000001-インフォ居宅事業所                                                                        |
| 新編成23 単12年12月33 時計算 即月までの対型所入州14月日30X 0日                                                                     |
| *集団舞をオーバーしています。重り分けを行ってくたさい(1322年間)<br>- 6回回国(小連川時) - 5回回(小小市市) - 6回回(小小市市) - 6回回(小市市) - 回(東ノ市市) - 行振入 (行振入) |
|                                                                                                    |
| 第11日期 9900月 100000000000000000000000000000000                                                                |
| 1000 第1077月1日31 1111111111111111111111111111111111                                                           |
| 17.00 大規模学科事業所                                                                                               |
|                                                                                                    |
|                                                                                                    |
|                                                                                                    |
|                                                                                                    |
|                                                                                                    |
|                                                                                                    |
|                                                                                                    |
|                                                                                                    |
| 公費情報 明磁集計 備考 支給額 16,765单位 便用額 18,087单位 支給残 -1.322単位 請求額 17,346単位                                             |

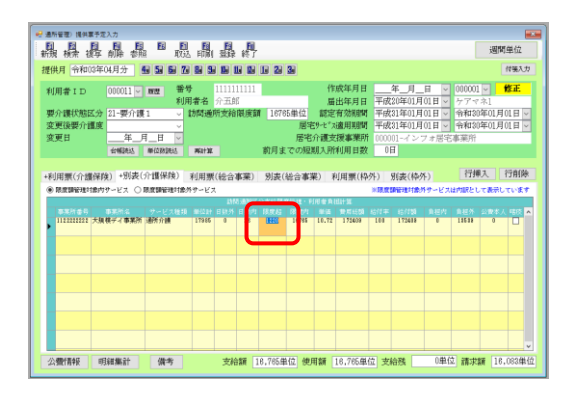

基本サービスの明細行をダブルクリックします。

② サービス内容入力画面にて、画面右下の「限 度超」の項目に、オーバー分の回数を入力し、 確定をクリックします。

③ オーバー分の単位数が警告色で表示されます。「別表(介護保険)」タブをクリックします。

④ 「限度超」にオーバー分の単位数を数値で入 力します。

| 鳳晨;                                                                                                    | 是晶晶                               | E E                                    | E S                           | ₽<br>₽                                |                                |                                             |                                                    |                                                                    |                                 |                                         | 週間単位                                |
|----------------------------------------------------------------------------------------------------|-----------------------------------|----------------------------------------|-------------------------------|---------------------------------------|--------------------------------|---------------------------------------------|----------------------------------------------------|--------------------------------------------------------------------|---------------------------------|-----------------------------------------|-------------------------------------|
| そしょう そうしん そうしん そうしん そうしん そうしん そうしん そうしん しゅうしん そうしん しゅうしん しゅうしゅう しゅうしん しゅうしん しゅうしん しゅうしん しゅうしん しゅうしゅう しゅうしん しゅうしん しゅうしん しゅうしん しゅうしん しゅうしん しゅうしん しゅうしん しゅうしん しゅうしん しゅうしん しゅうしん しゅうしん しゅうしん しゅうしん しゅうしん しゅうしん しゅう しゅうしん しゅうしん しゅうしん しゅうしん しゅうしん しゅうしん しゅうしん しゅうしん しゅうしん しゅうしん しゅうしん しゅうしん しゅうしん しゅうしん しゅうしん しゅうしん しゅうしん しゅうしん しゅうしん しゅうしん しゅうしん しゅうしん しゅうしん しゅうしん しゅうしん しゅうしん しゅうしん しゅうしん しゅうしん しゅう しゅう しゅう しゅう しゅう しゅう しゅう しゅう しゅう しゅう | 13年04月分                           | 5 5 5 7                                |                               |                                       | 623                            |                                             |                                                    |                                                                    |                                 |                                         | 付張入                                 |
| 利用者 I D<br>要介護状態 <br>変更後要介 <br>変更日                                                                                                    | 000011 回<br>医分<br>温度<br>年<br>会報地站 | ■型 番句<br>利用<br>1 ~ 1<br>「_日 ~<br>単位称純点 | サ 11<br>日香名 介<br>助問通所)<br>再計算 | 11111111<br>五郎<br>乾給閑康朝               | 16765<br>前月まで                  | (<br>単位<br>居宅サモ<br>居宅介護<br>での短期入門           | ■成年月日<br>●出年月日<br>○有効期間<br>ス適用期間<br>を授事業所<br>作利用日数 | <u>年</u> 月<br>平成20年01月<br>平成31年01月<br>平成31年01月<br>000001-イン:<br>0日 | 日<br>01日<br>01日<br>01日<br>7 オ居宅 | 000001<br>ゲアマオ<br>令和30年<br>参和30年<br>事業所 | 修正<br>501月01日<br>F01月01日<br>F01月01日 |
| <ul> <li>利用票(介約</li> <li>● 除意調管性</li> <li>● 除意調管性</li> <li>● 第三日前日</li> </ul>                                                                                                    | ■保険) +別表(<br>徳内サービス 〇<br>大規模ディ事業所 | 介護保険)<br>現実課管理対象ク<br>サービス推測<br>通済介護    | 利用票(約<br>9サービス<br>17985       | 合本菜)<br>はM5-8M52<br>015 00:01<br>3 28 | 別表(参<br>)<br>)<br>(東京)<br>(東京) | 合事業)<br>21. 月日年1<br>21. 月日年1<br>21.771 10.7 | 利用票(枠<br>1881+38<br>9711655<br>172400              | 外) 別表(枠/<br>) 別表(枠/<br>) 別(日本) (1)<br>101 173414                   | F)<br> サービス <br> 単ビ穴            | 行押フ<br>1958をして<br>1553                  |                                     |
|                                                                                                    |                                   |                                        |                               |                                       |                                |                                             |                                                    |                                                                    |                                 |                                         |                                     |
|                                                                                                    |                                   |                                        |                               |                                       |                                |                                             |                                                    |                                                                    |                                 |                                         |                                     |
|                                                                                                    |                                   |                                        |                               |                                       |                                |                                             |                                                    |                                                                    |                                 |                                         |                                     |

⑤ F9登録をクリックし、登録します。

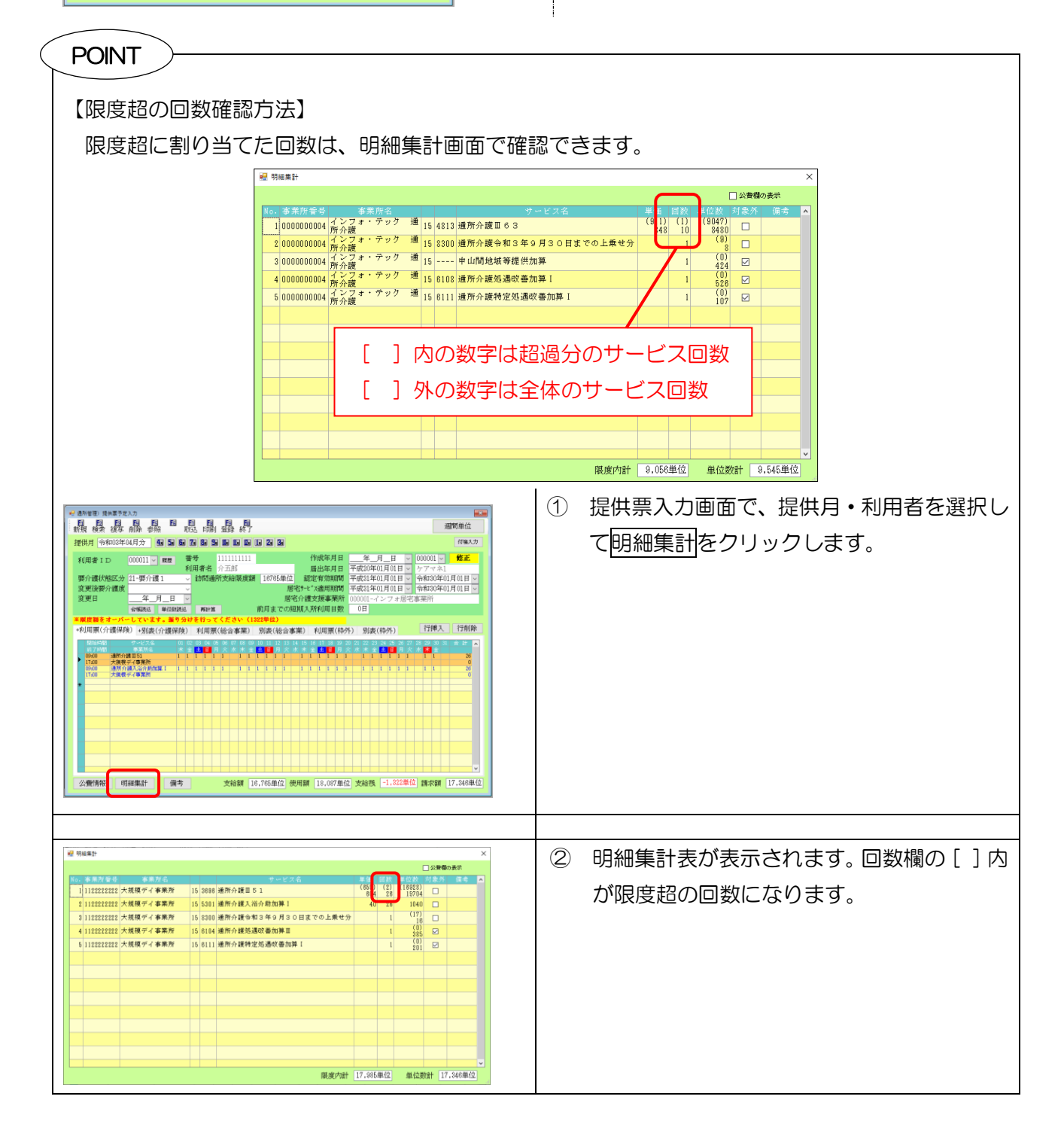

### 【提供票別表の記載】

給付管理票にも新たに「給付管理単位数」の項目が追加され、単位数を確認することができます。

| 第7表            |                   |                          |              |             |              | 令利          | 103年0       | 4月分         | サービン                     | 、提供                  | 票別表              |        |           | 1                    | 作成学        | F月日           |                         |                       |      |
|----------------|-------------------|--------------------------|--------------|-------------|--------------|-------------|-------------|-------------|--------------------------|----------------------|------------------|--------|-----------|----------------------|------------|---------------|-------------------------|-----------------------|------|
| 分支給限度          | 管理・利用             | 目者負担計算                   |              |             |              |             |             |             | 10 2-4-14 pr             | 1615-1-14            | ET () -febáort m |        |           | # 02165 # X          |            | インフ           | *<br>                   | -郎 様                  | 1    |
| 事業所名           | 事業所醫号             | サービス内容/種類                | サービス         | 単位数         | 割引後<br>率% 単位 | 激           | サロ/金        | 給付管理<br>単位数 | 目標語文和時<br>日本語を超<br>える単位数 | 程用文船<br>限度基準<br>内単位数 | 基準を超える<br>単位数    | 基金高量医废 | 単位数単価     | 費用結構<br>保険/事業対<br>象分 | 給付车<br>(%) | 保険/事業<br>費請求額 | 定部門用<br>  者負担単<br>  価金額 | 和用者員担<br>保険/事業<br>対象分 | 全額負担 |
| ンフォ・テック<br>所介護 | 000000004         | 通所介護Ⅲ63                  | 154813       | 848         |              | 1           | 0 84        | 0 90        | 47                       |                      |                  |        |           |                      |            |               |                         |                       |      |
| ンフォ・テック<br>所介護 | 000000004         | 通所介護令和3年9月<br>30日までの上乗せう | 158300       |             |              |             | 1           | 8           | 9                        |                      |                  |        |           |                      |            |               |                         |                       |      |
| ンフォ・テック<br>所介護 | 000000004         | 通所介護合計                   |              |             |              |             | (848        | ) (905      | 6)                       |                      | 0                | 8488   | 10.72     | 90991                | 90         | 81891         |                         | 9100                  |      |
| ンフォ・テック<br>所介護 | 000000004         | 通所介護中山間地域等<br>提供加算       | 158110       |             |              |             | (42         | 4)          | ~                        |                      | (0)              | (424)  | 10.72     | 4545                 | 5 90       | 4090          |                         | 455                   | i i  |
| ンフォ・テック<br>所介護 | 000000004         | 通所介護処遇改善加算<br>I          | 156108       |             |              |             | (52         | 6)          |                          |                      | (0)              | (526)  | 10.72     | 5638                 | 3 90       | 5074          |                         | 564                   | ł    |
| ンフォ・テック<br>所介護 | 000000004         | 通所介護特定処遇改善<br>加算 I       | 156111       |             |              |             | (10         | 7)          |                          |                      | (0)              | (107)  | 10.72     | 1147                 | 7 90       | 1032          | 2                       | 115                   | i i  |
|                |                   |                          |              |             | Г            |             |             |             | Ŷ.                       |                      |                  | 5      |           |                      |            |               |                         |                       |      |
|                |                   |                          |              |             |              | £≙          | ける          | き田月         | 4合米                      | ち                    | 白巾               |        |           |                      |            |               |                         |                       |      |
|                |                   |                          |              |             |              | ΨC          | แก          | 5147        | =117 20                  | (2)                  |                  |        |           |                      |            |               |                         |                       |      |
|                |                   |                          |              |             |              |             |             |             |                          |                      |                  |        |           |                      |            |               |                         |                       |      |
|                |                   |                          |              |             |              |             |             |             |                          |                      |                  |        |           |                      |            |               |                         |                       |      |
|                |                   |                          |              |             |              |             |             |             |                          |                      |                  |        |           |                      |            |               |                         |                       |      |
|                |                   |                          |              |             |              |             |             |             |                          |                      |                  |        |           |                      |            |               |                         |                       |      |
|                |                   |                          |              |             |              |             |             |             |                          |                      |                  |        |           |                      |            |               |                         |                       |      |
|                |                   |                          |              |             |              |             |             |             |                          |                      |                  |        |           |                      |            |               |                         |                       |      |
|                |                   |                          |              |             |              |             |             |             |                          |                      |                  |        |           |                      |            |               |                         |                       |      |
|                |                   |                          |              |             |              |             |             |             |                          |                      |                  |        |           |                      |            |               |                         |                       |      |
|                |                   |                          |              |             |              |             |             |             |                          |                      |                  |        |           |                      |            |               |                         |                       |      |
|                |                   |                          | 区分支基準額       | 始調度<br>(単位) | 270          | 48 合計       | 84          | 88 90       | 56                       |                      | 0                | 8488   |           | 102322               |            | 92089         | $\sim$                  | 10233                 |      |
| 類別支給限          | 度管理               |                          |              |             |              |             |             |             |                          | Ň                    | 《端数処理》           | の関係によ  | り明細<br>適田 | 1金額と合i<br>小 <b>弗</b> | 計金額        | 和に差異か         | 生する                     | 場合があ                  | ります。 |
| サービス種類         | 権調支給開度基<br>準額(単位) | 合計単位数 権限支援               | 開度基準<br>6単位数 | サービ         | ス種類          | 推動支約<br>準額( | 縮度度基<br>単位) | 合計単位数       | 権領支給限度<br>を超える単位         | 該基                   |                  |        |           | ム 頁<br>事業所:          | ñ          | -             | 公費連用前                   | 1 23                  | 農連用後 |
|                |                   |                          |              |             |              | -           |             |             |                          | _                    |                  |        | インフ       | オ・テック                | 這所介護       | 度             | 102                     | 233                   |      |
|                |                   |                          |              |             |              |             |             |             |                          | _                    |                  |        |           |                      |            |               |                         |                       |      |
|                |                   |                          |              | 合           | 計            |             |             |             |                          | _                    |                  |        |           |                      |            |               |                         | _                     |      |
| 介護認定期          | 間中の短期             | 期入所利用日数                  | _            |             |              |             |             |             |                          |                      |                  |        |           |                      |            |               |                         | _                     |      |
| 月までの利用日数       | ヨ月の計画利用           | 日政 索計利用日数                | 0            |             |              |             |             |             |                          |                      |                  |        | 利用        | 「者負担調(例              | 融合 建       | 3)            | 102                     | 233                   |      |